## 個人テーブル機能の使用方法

どこかのテーブルへ着席しなくても、 特定の参加者と個別に会話を開始することができます。

## 参加者は全員「個人テーブル」を所有しており、 任意の相手を自分の「個人テーブル」に招待することで会話を開始します。

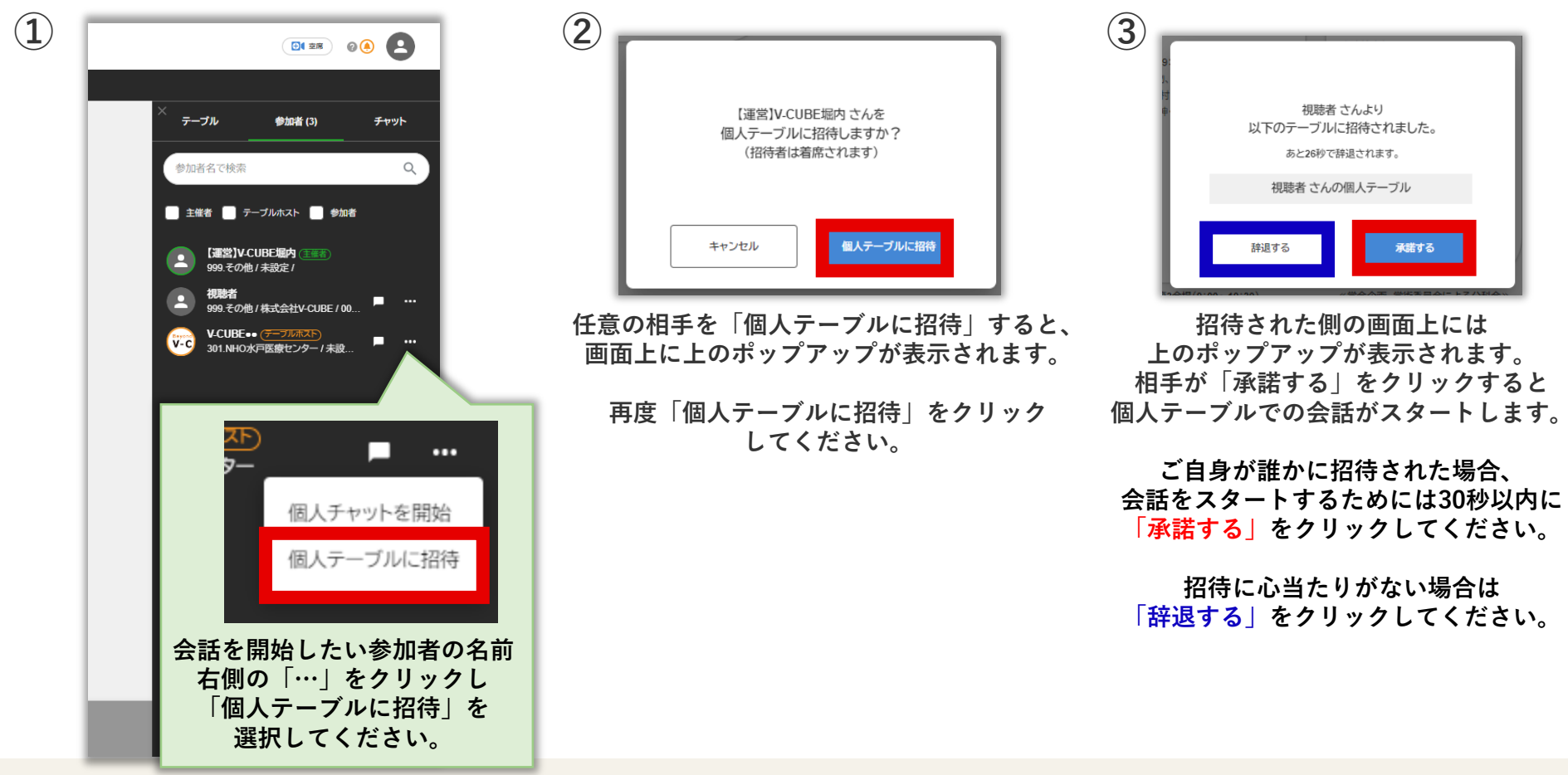

Copyright © V-cube, Inc. All Rights Reserved.

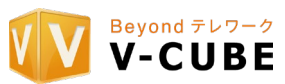

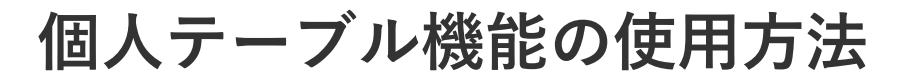

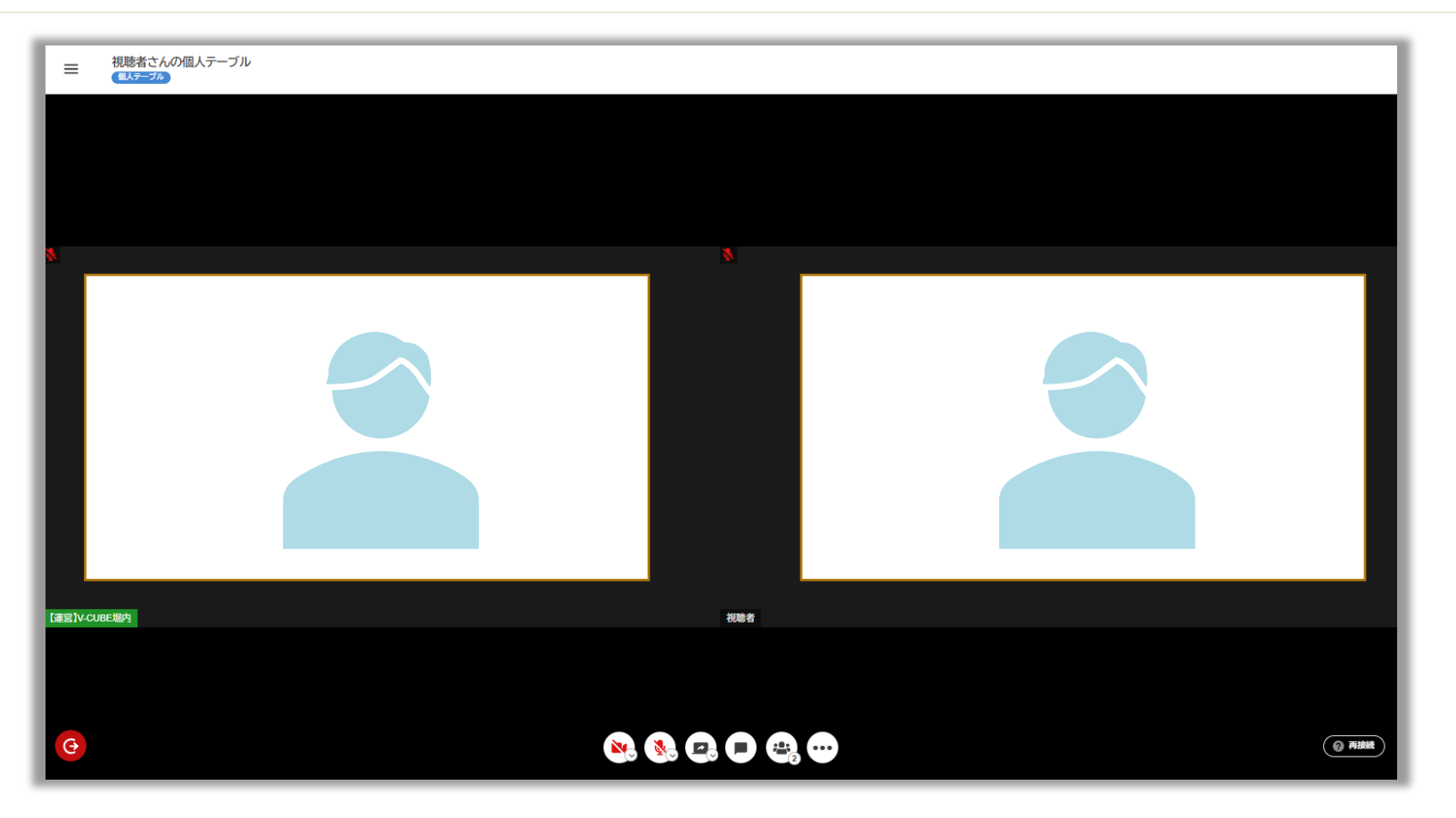

- ・個人テーブルは通常のトークテーブルになりますので、カメラ、マイクをONにして会話が可能です。
- ・別の参加者を招待し、3名以上での会話も可能です(招待の手順は同様です)
  └招待者がテーブルを退出しても、テーブルは閉じられず会話は継続されます。
  ※上記の会話が継続している間、招待者は新しい個人テーブルを作成することができません。
  別の参加者と会話するには、一度全員に退出してもらった後、改めて個人テーブルへ招待してください。

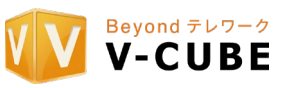

個人テーブル機能の使用方法

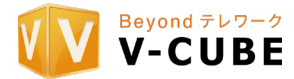

自分の個人テーブルの利用状況は、画面上のアイコンで確認が可能です。

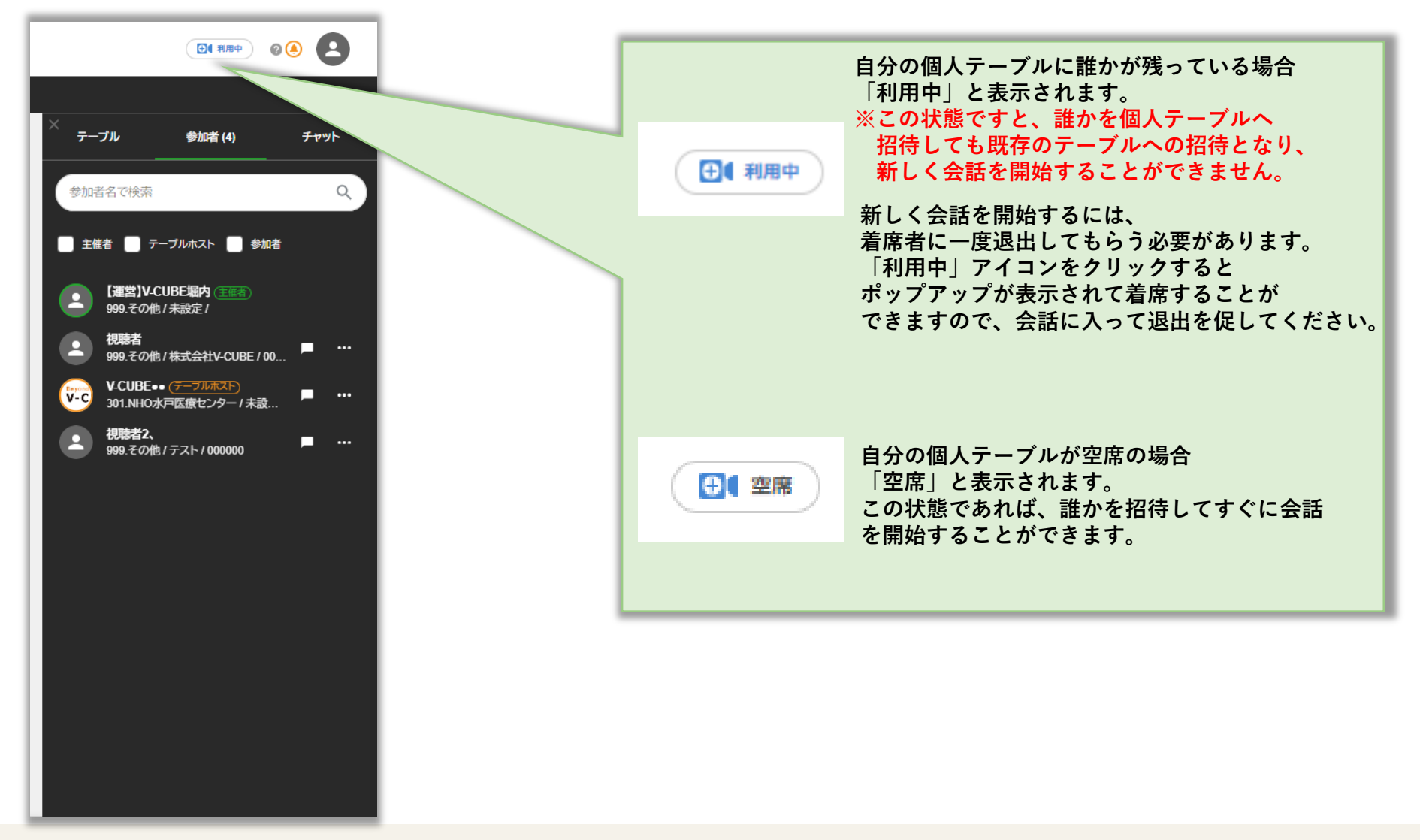